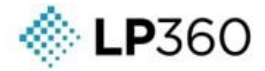

# LP360 Installation Guide

Version 2025.1.151.0

27 Mar 2025

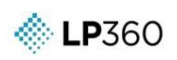

## **Table of Contents**

| Table of Contents   2                                                                        |
|----------------------------------------------------------------------------------------------|
| Figures                                                                                      |
| Introduction4                                                                                |
| System Requirements5                                                                         |
| Download LP3606                                                                              |
| Installing and Licensing LP3607                                                              |
| Configure New Licensing7                                                                     |
| Server/Floating License7                                                                     |
| Node-Locked License                                                                          |
| Activating LP360 License on a Machine11                                                      |
| Activating LP360 (64-bit)11                                                                  |
| Troubleshooting                                                                              |
| User Account Control12                                                                       |
| Installing LP360 on Windows 10, Windows Server 2016 or newer13                               |
| Error installing LP360 – Visual C++ Redistributable17                                        |
| Failed to Checkout Floating License18                                                        |
| Error 1001: LP360CustomActions.InstallState error message encountered during installation 19 |

## **GEO**CUE

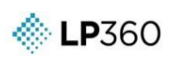

## **Figures**

| Figure 1: LP360 Credentials dialog                                   | 7  |
|----------------------------------------------------------------------|----|
| Figure 2. LP360 License Manager - Activated                          | 8  |
| Figure 3: LP360 Credentials dialog                                   | 9  |
| Figure 4. LP360 License Manager dialog - License activated           | 9  |
| Figure 5. LP360 License Manager Available Licenses list              | 11 |
| Figure 6. LP360 License Manager Licenses tab.                        | 11 |
| Figure 7. User Access Control (LP360 64-bit Installer)               | 12 |
| Figure 8. Lacking permissions to write to the registry               | 13 |
| Figure 9. Run an elevated command prompt                             | 13 |
| Figure 10. Installing from the elevated command prompt               | 13 |
| Figure 11. Computer Management through Administrative Tools          | 14 |
| Figure 12. Computer Management through Manage                        | 14 |
| Figure 13. Computer Management – Users                               | 15 |
| Figure 14. Administrator Properties                                  | 15 |
| Figure 15. Enable Administrator Account                              | 15 |
| Figure 16. Switch user                                               | 16 |
| Figure 17. Administrator login                                       | 16 |
| Figure 18. Disable Administrator account                             | 16 |
| Figure 19. Setup requires Visual C++ Redistributable                 | 17 |
| Figure 20. Failed to Checkout Floating License                       | 18 |
| Figure 21. Error 1001: LP360CustomActions.InstallState error message | 19 |

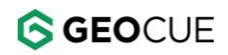

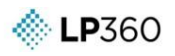

### Introduction

This document covers the installation, registration, and licensing for the LP360 family of products.

For further information or troubleshooting please refer to the latest articles on our searchable support knowledge base, <u>support.LP360.com</u>, or contact LP360 Support, <u>support@LP360.com</u>, or by phone, +1-256-461-8289.

Respectfully Yours, The GeoCue Support Team GeoCue <u>support@LP360.com</u> <u>support.LP360.com</u>

## **System Requirements**

\delta **LP**360

Your system should be no less than:

| Computer and<br>Processor:                              | PC with a Pentium™ processor or equivalent, 2.2 GHz minimum; Hyper-<br>threading or multi-core recommended.                               |
|---------------------------------------------------------|----------------------------------------------------------------------------------------------------|
| Memory:                                                 | 2 GB of RAM required; 16 GB or more recommended.                                                                                          |
| Hard Disk:                                              | 2.4 GB of available hard disk space. Additional space will be required for data storage. An SSD is recommended.                           |
| Drive:                                                  | USB Interface port (USB 3.0 interface port recommended).                                                                                  |
| Display:                                                | Super VGA resolution (1024x768) or higher with 256 colors or better.                                                                      |
| Video Card:                                             | Open-GL version 2.0 runtime minimum capable video card with 64 MB of memory required, 256 MB or greater recommended.                      |
| Operating System:                                       | Windows 10 (32-bit and 64-bit), Windows 11 (64-bit) and their <u>server</u><br><u>equivalents</u> (Windows Server 2022 for Windows 11)*** |
| License Server and<br>Floating/Concurrent<br>Licensing: | TCP/IP network card                                                                                                    |

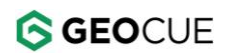

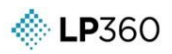

### **Download LP360**

- The installer for the latest versions of LP360 can be found in the <u>LP360 Portal</u>, and the installers for the legacy versions of LP360 on the <u>LP360 Installers page</u> of the searchable support knowledge base.
  - Go to the <u>LP360 Portal</u>, sign in with your account credentials and navigate to the Download page. LP360 Portal is also used for: <u>user</u>, <u>subscription license</u> and LP360 points management.
  - b. For legacy versions, go to the <u>LP360 Installers page</u>, found on our searchable support knowledge base. There are multiple possible software installers from which to select.
- 2. Download the MSI files you want to a location on the computer, or on the network that is easily accessible to the person doing the installation.
  - a. There are two types of installers:
    - i. The **64-bit installer** is for LP360 (64-bit) only and is only applicable for machines running 64-bit versions of Windows.
    - ii. The deprecated LP360 for ArcGIS installer is for the LP360 for ArcGIS product only (deprecated after v2021.1). This installer may be installed on machines running either 32-bit or 64-bit versions of Windows operating systems and is no longer recommended.

LP360 for ArcGIS is only installed by running the 32-bit installer. This installer is required, regardless of the operating system, to run LP360 in ArcMap, as ArcMap is a 32-bit application.

## GEOCUE

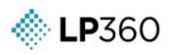

### **Installing and Licensing LP360**

All product versions of LP360 (LP360 (64-bit), and LPViewer) may be run using either a node-locked or a floating license, both come from a hosted license server. Please refer to the applicable section for your license type. Please contact <a href="mailto:support@LP360.com">support@LP360.com</a> if you require assistance determining your license type.

## **Configure New Licensing**

### **Server/Floating License**

Server or floating licenses are hosted on the server and can be checked out or roamed by the LP360 License Manager.

- If installed over v2018.1 or later installation the licensing should be preserved after the update and no further configuration should be required. Open LP360 -> File -> License Manager, select the type of license you want from the Available Licenses list on the left, then check out the license. The green checkmark will indicate an active license of the type specified under Current License.
- 2. If installing over a version prior to v2018.1: Start LP360 to invoke the Credentials dialog of the LP360 License Manager. Administrative rights are not required.

|                      | Welsons to LD2COL                                                                                                    |                                                                                                    |
|----------------------|----------------------------------------------------------------------------------------------------|----------------------------------------------------------------------------------------------------|
|                      | Welcome to LP360!                                                                                                    |                                                                                                    |
| If 1                 | Please enter your LP360 Online credentials be<br>ou do not have an account, please click the 'Sign Up' link b<br>After signing in, select your license type an<br>you have a Perpetual license (RLM String), please enter yo | elow to sign in.<br>welow to create a new account.<br>nd click OK.<br>our license string and click OK. |
| Sign In              |                                                                                                    |                                                                                                    |
| Login:               |                                                                                                    | Sign In                                                                                                |
| Password:            |                                                                                                    | Forgot Password?                                                                                       |
|                      | You don't have an account yet? Sign Up                                                                                                    |                                                                                                    |
| Select Licen         | е Туре                                                                                                    |                                                                                                    |
| O No Licen           | e (Viewer Mode)                                                                                                    |                                                                                                    |
| O Subscrip           | ion                                                                                                    | Purchase LP360                                                                                         |
| ~                    | 1                                                                                                    |                                                                                                    |
| O Perpetu            | String:                                                                                                    |                                                                                                    |
| O Perpetu<br>License |                                                                                                    |                                                                                                    |

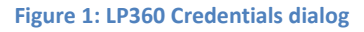

- 3. Sign In using your LP360 Online account. Ask your LP360 administrator to invite you into an existing organization or <u>sign up for a new account</u> if your organization is new to LP360. Sign in is required for Viewer and subscription licenses. Sign in is recommended but is optional for perpetual license users, however, some functionality may require the user to be signed in.
- 4. Select your desired license type:
  - No License (Viewer mode): If signed in, select to run LP360 in Viewer mode.
  - **Subscription:** If signed in, select to checkout a license from your subscription license pool.
  - **Perpetual:** Select to connect to and checkout a license from your perpetual license pool.

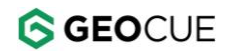

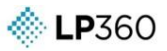

- 5. If the License String has not yet been entered on this machine, enter the License String as found in your <u>LP360 Portal</u> (Admin -> Organization) or as provided by GeoCue and select "Set". This License String appears in the format: "CUSTOMER \_\_\_\_\_\_ isv= \_\_\_\_\_ server=\_\_\_\_\_ port=\_\_\_\_\_ password=\_\_\_\_\_". Note: It is necessary to enable outbound communications on ports 5053 and one additional port, as found in your <u>LP360 Portal</u> (Admin -> Organization) or as specified when you receive your License String, through any firewalls for the product to communicate with the cloud hosted license server. These ports are normally open by default on most firewalls.
- 6. OK to close the credentials dialog and open the <u>LP360 License Manager</u>.
- 7. Select the floating license level you want from your "Available Licenses" dropdown menu.
  - a. There is an option to make this license a **Roaming** license. Checking out a license using the Roam License option enables that machine to use the license without requiring an internet connection. The number of days for roaming can be set between 1 and 30 days. Select **Check Out Roaming License**.
  - b. If you do not wish to roam licenses, then leave that option unchecked, and select **Check Out Floating License**.

| cense:                     | License:                  |
|----------------------------|---------------------------|
| LP360 Advanced Floating    | LP360 Advanced Floating   |
| Roam License: 30 Days      | 1                         |
| Check Out Floating License | Check In Floating License |

Figure 2. LP360 License Manager - Activated.

- 8. Select **Close** to close the License Manager and open LP360 at the license level you want.
- 9. You can reopen the LP360 License Manager at any time from within LP360 (File -> License Manager) to change license levels.

### **Node-Locked License**

Node-locked licenses are machine based and cannot be transferred or shared between computers for a minimum duration of seven days. After seven days, our licensing system allows users to re-host node-locked licenses.

- If installed over v2018.1 or later installation the licensing should be preserved after the update and no further configuration should be required. Open LP360 -> File -> License Manager, select the type of license you want from the Available Licenses list on the left, then activate the license. The green checkmark will indicate an active license of the type specified under Current License.
- 3. If installing over a version prior to v2018.1: Start LP360 to invoke the Credentials dialog of the LP360 License Manager. Administrative rights are not required.

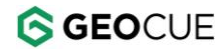

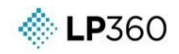

| LP360 - Sign | On                                                                                                    | ×              |
|--------------|----------------------------------------------------------------------------------------------------|----------------|
| II           | Welcome to LP360!<br>Please enter your LP360 Online credentials below to sign in.<br>'you do not have an account, please click the 'Sign Up link below to create a new acco<br>After signing in, select your license type and click (K.<br>f you have a Perpetual license (RLM String), please enter your license string and click k | unt.<br>OK.    |
| Sign In      | Sign In       Forgot Passwor       You don't have an account yet?                                                                                                    | d?             |
| Select Lice  | nse Type<br>nse (Viewer Mode)<br>ption <u>Purchas</u><br>ual<br>e String:                                                                                                    | <u>e LP360</u> |
|              |                                                                                                    | OK             |

Figure 3: LP360 Credentials dialog

- 4. Sign In using your LP360 Online account. Ask your LP360 administrator to invite you into an existing organization or <u>sign up for a new account</u> if your organization is new to LP360. Sign in is required for Viewer and subscription licenses. Sign in is recommended but is optional for perpetual license users, however, some functionality may require the user to be signed in.
- 5. Select your desired license type:
  - **Perpetual:** Select to connect to and checkout a node-locked license from your perpetual license pool.
- 6. If the License String has not yet been entered on this machine, enter the License String as found in your <u>LP360 Portal</u> (Admin -> Organization) or as provided by GeoCue and select "Set". This License String appears in the format: "CUSTOMER \_\_\_\_\_\_ isv= \_\_\_\_\_ server=\_\_\_\_\_ port=\_\_\_\_\_ password=\_\_\_\_\_". Note: It is necessary to enable outbound communications on ports 5053 and one additional port, as found in your <u>LP360 Portal</u> (Admin -> Organization) or as specified when you receive your License String, through any firewalls for the product to communicate with the cloud hosted license server. These ports are normally open by default on most firewalls.
- 7. OK to close the credentials dialog and open the LP360 License Manager.
- Select the license level you want from your "Available Licenses" dropdown menu. By default, the license will automatically deactivate in 365 days but can be modified to a minimum of seven days. Select Activate Node-Locked.
  - a. Note: Node-locked licenses cannot be deactivated for a minimum of seven days from activation on a client machine.

| icense:                              | License:                       |
|--------------------------------------|--------------------------------|
| LP360 Basic Node-Locked 🗸 🗸          | LP360 Basic Node-Locked        |
| Automatically Deactivate in: 30 Days | Activation Days Left: 365      |
| Activate Node-Locked                 | Deactivate Node-Locked License |

Figure 4. LP360 License Manager dialog - License activated.

9. Select Close to close the License Manager and open LP360 at the license level you want.

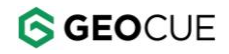

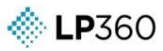

10. You can reopen the LP360 License Manager at any time from within LP360 (File -> License Manager) to change license levels.

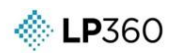

### **Activating LP360 License on a Machine**

### Activating LP360 (64-bit)

- 1. From the Start Menu  $\rightarrow$  All Programs  $\rightarrow$  LP360, select **LP360 64-bit**.
- 2. The program will attempt to check out the license directly from the hosted License Server (unless using a roamed license) and display a brief dialog during this process.
- 3. To change the license level, open the LP360 License Manager (File -> License Manager).

| Available Licenses<br>License:                                                                                                    | Current License  |
|----------------------------------------------------------------------------------------------------|------------------|
| LP360 Advanced Floating 🗸 🗸                                                                                                    | Viewer           |
| LP360 Advanced Floating<br>LP360 Advanced Node-Locked<br>LP360 ArcViewer Floating<br>LP360 Basic Floating<br>LP360 Basic Floating<br>LP360 Evaluation Floating                                       | Check In License |
| LP360 Standard Floating<br>LP360 Standard Node-Locked<br>LP360 SUAS Floating<br>LP360 SUAS Node-Locked<br>LP360 SUAS Unlimited Floating<br>LP360 SUAS Unlimited Node-Locked<br>LP360 Viewer Floating |                  |

Figure 5. LP360 License Manager Available Licenses list.

a. The Licenses tab will indicate the available license types and indicate license availability on the hosted server.

| renses: (Ti | otal: 17)      |             |       |        |         |                     | Refresh                |
|-------------|----------------|-------------|-------|--------|---------|---------------------|------------------------|
| Product     | Level          | Туре        | Total | In Use | Roaming | Software Expiration | Maintenance Expiration |
| LP360       | Standard       | Floating    | 7     | 0      | 0       | Never               | October 31, 2018       |
| LP360       | Advanced       | Node-Locked | 10    | 3      | 3       | Never               | November 30, 2018      |
| LP360       | Advanced       | Node-Locked | 5     | 1      | 1       | Never               | October 31, 2018       |
| LP360       | Basic          | Floating    | 10    | 0      | 0       | Never               | October 31, 2018       |
| LP360       | Basic          | Node-Locked | 10    | 1      | 1       | Never               | October 31, 2018       |
| LP360       | Advanced       | Floating    | 10    | 4      | 1       | Never               | November 30, 2018      |
| LP360       | sUAS           | Floating    | 10    | 0      | 0       | Never               | October 31, 2018       |
| LP360       | sUAS           | Node-Locked | 10    | 0      | 0       | Never               | October 31, 2018       |
| LP360       | sUAS Unlimited | Floating    | 5     | 0      | 0       | Never               | October 31, 2018       |
| LP360       | sUAS Unlimited | Node-Locked | 5     | 0      | 0       | Never               | October 31, 2018       |
| LP360       | Viewer         | Floating    | 20    | 0      | 0       | Never               | October 31, 2018       |
| LP360       | Standard       | Node-Locked | 7     | 0      | 0       | Never               | October 31, 2018       |
| LP360       | Evaluation     | Floating    | 1     | 0      | 0       | April 01, 2018      | February 28, 2017      |
| LP360       | Advanced       | Floating    | 5     | 0      | 0       | Never               | October 31, 2018       |

Figure 6. LP360 License Manager Licenses tab.

4. The program is now licensed for use at the selected license level.

**Note:** Installation and licensing for <u>LP360 Drone</u> and <u>LP360 Land</u> are covered in their respective user guides.

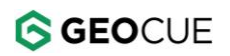

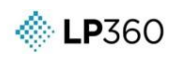

### **Troubleshooting**

### **User Account Control**

If User Account Control is turned on and set at one of the higher levels the following dialog box will appear when running each installation MSI. You must select **Yes** to complete installation of the program.

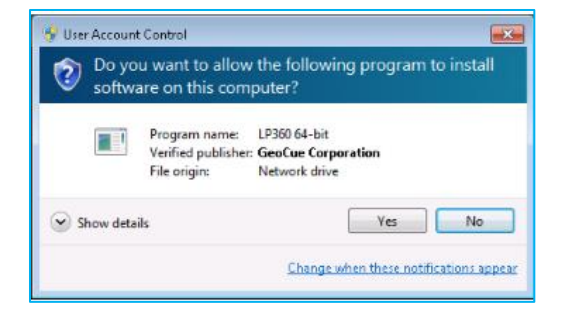

Figure 7. User Access Control (LP360 64-bit Installer).

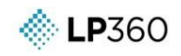

## Installing LP360 on Windows 10, Windows Server 2016 or newer Symptom:

The following warning message appears while attempting to install LP360:

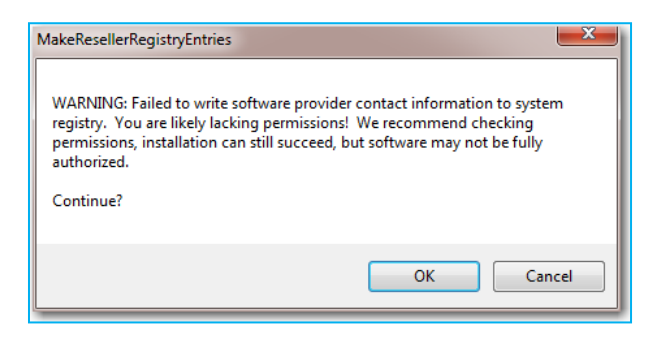

Figure 8. Lacking permissions to write to the registry.

### Probable Resolution:

Due to the increased security measurements put into place by Microsoft with the release of these operating systems installing certain software requires having more user control and permissions.

The biggest problem occurs when a user, who is part of the Administrator group on the system itself; find themselves without enough permission to install software. There are several ways to work around this situation.

Here are two different options for installing LP360 on one of the above operating systems:

### Option 1:

This option will install the program from an elevated command prompt that has administrative permissions.

 From the Start Menu → All Programs→ Accessories, right-click on Command Prompt and select Run as Administrator.

| <ul> <li>Conne</li> <li>Run as administrator</li> </ul> | Cit. Comm | Open                 |
|---------------------------------------------------------|-----------|----------------------|
| 🖳 Conne 🔍                                               | 🕮 Conne   | Run as administrator |
| Getting Open file location                              | Getting   | Open file location   |
| Math I 7-Zip                                            | Math I    | 7-Zip                |

Figure 9. Run an elevated command prompt.

2. Locate the MSI installation file and drag this file into the Command Prompt.

| Command Prompt                                                                                         | _          |
|----------------------------------------------------------------------------------------------------|------------|
| Microsoft Windows [Version 6.1.7601]<br>Copyright (c) 2009 Microsoft Corporation. All rights reserved. |            |
| C:\Users\kfarrar>C:\Users\kfarrar\Desktop\Case_Documents\LP360_Installs\LP360WebInstall_x86_v2.0       | 0.0.12.msi |

Figure 10. Installing from the elevated command prompt.

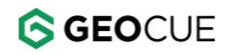

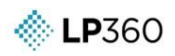

- 3. Click **Enter** to install the program.
- 4. Once installed return to <u>Installing and registering LP360</u>.

### Option 2:

This option requires activating and accessing the built-in Administrator account. You will need to be part of the Administrator group in order to do the following. Please check with your IT department before using this option.

1. Open **Computer Management** (from the Start Menu → Administrative Tools, select **Computer Management**, or right-click on **Computer** and select **Manage**).

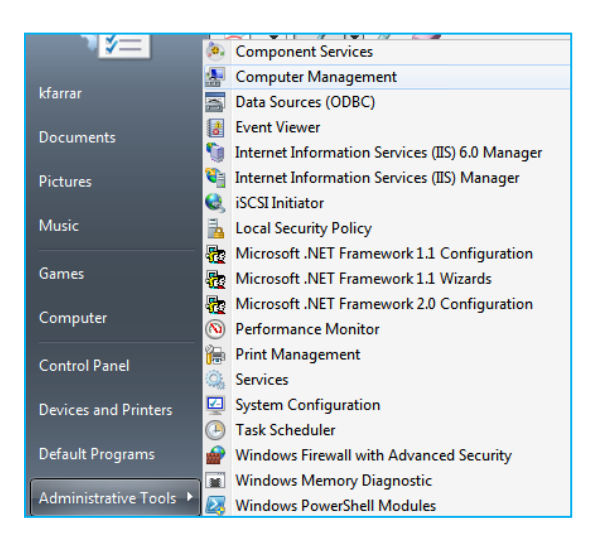

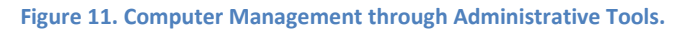

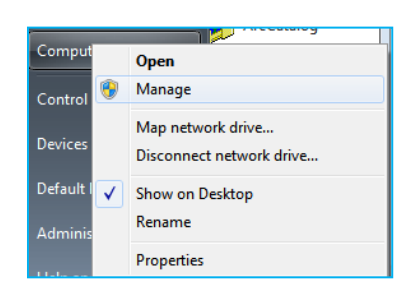

Figure 12. Computer Management through Manage.

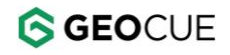

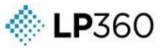

2. In Computer Management, browse System Tools  $\rightarrow$  Local Users and Groups  $\rightarrow$  Users.

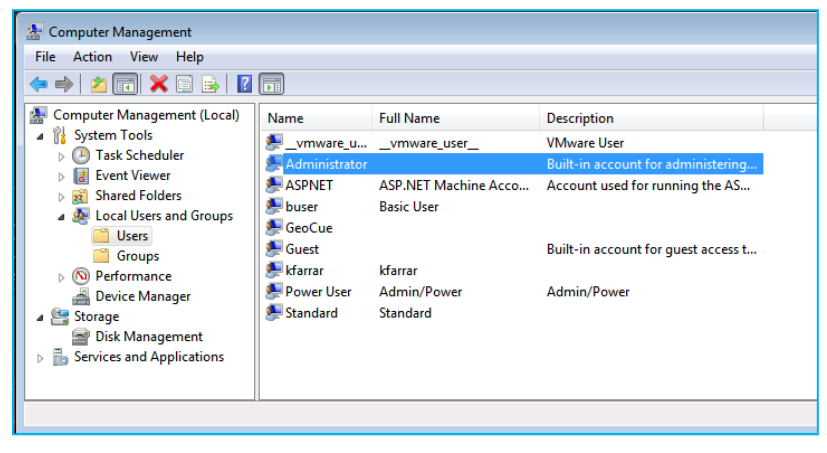

Figure 13. Computer Management – Users.

3. Right-click on Administrator and select Properties.

|             | c_aviiiwarc_asci |     |
|-------------|------------------|-----|
| Adm<br>ASPI | Set Password     | cco |
| 💭 buse      | All Tasks 🕨      | L   |
| E Geol      | Delete           |     |
| kfarr       | Rename           |     |
| 💭 Pow       | Properties       | ]   |
|             | Help             |     |
|             |                  | -   |

Figure 14. Administrator Properties.

4. Uncheck the box for **Account is Disabled**.

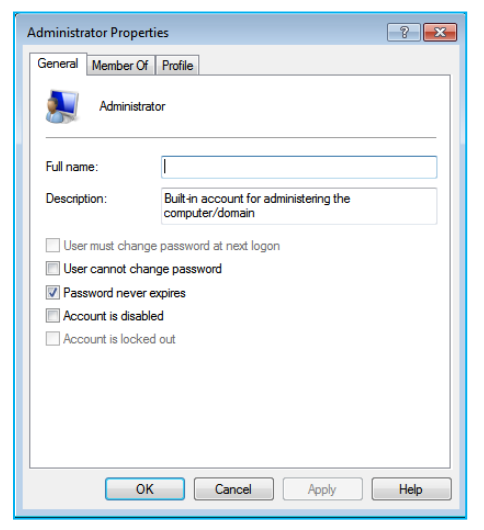

Figure 15. Enable Administrator Account.

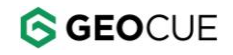

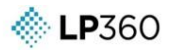

This user does not have a password, so be careful and make sure you disable the account after installing the software

5. From the Start Menu, select Switch user.

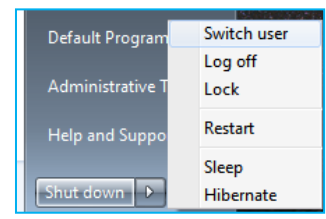

Figure 16. Switch user.

6. The Administrator Account should now be visible under the login page. Select this option.

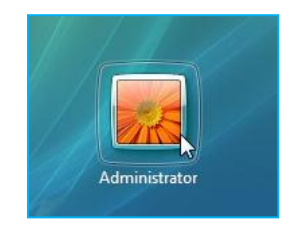

Figure 17. Administrator login.

- 7. Run the Install MSI file (obtained through web download).
- 8. Log-off from the Administrator account.
- 9. Disable the Administrator account.

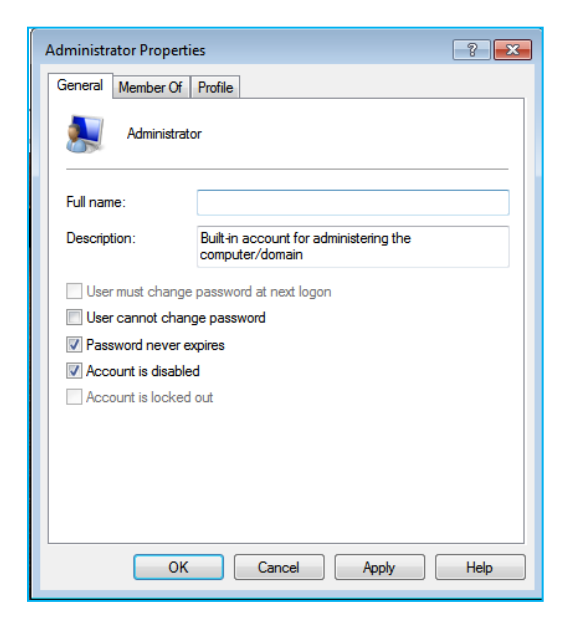

Figure 18. Disable Administrator account.

10. Once installed return to <u>Installing and registering LP360</u> section of this guide.

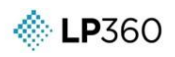

## Error installing LP360 – Visual C++ Redistributable Symptom:

The following error message, or similar, is received when attempting to install LP360:

| B LP360 64-bit                                                              |                                                                                         | x                                                    |
|-----------------------------------------------------------------------------|-----------------------------------------------------------------------------------------|------------------------------------------------------|
| This setup requires Visua<br>''https://www.microsoft.o<br>this setup again. | Il C++ Redistributable for Visual Studio 201<br>com/en-us/download/confirmation.aspx?id | 15. Please install it from<br>d=48145'' and then run |
|                                                                             | ОК                                                                                      |                                                      |

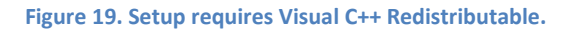

### **Probable Resolution:**

Starting with LP360 version 2015.1.50.0, LP360 is written using Microsoft Visual Studio 2015 or later. Microsoft changed their runtime DLL structure for the applications that are built using Visual Studio 2015 and later. They have taken some core DLLs from runtime and created them as Universal C Runtime (UCRT).

Microsoft intends to provide UCRT through a Windows Update, and by separate executables. The Visual C++ Redistributable for Visual Studio 2015-2022 installers are available for both 32-bit and 64-bit. If one is running both LP360 for ArcGIS (32-bit) and LP360 (64-bit) both versions of the redistributable will need to be separately installed. The redistributable installers will need to be downloaded directly from Microsoft at the following link:

https://support.microsoft.com/en-us/help/2977003/the-latest-supported-visual-c-downloads

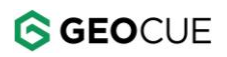

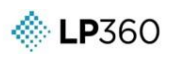

### Failed to Checkout Floating License

### Symptom:

Attempting to checkout a floating license results in an error message stating, "RLM Error: Failed to get License as there are no licenses available".

| P                     |                            | LP360 License              | Manager                     |                 | L       |
|-----------------------|----------------------------|----------------------------|-----------------------------|-----------------|---------|
| Activation            | Licenses                   | 1                          |                             |                 |         |
| License S<br>Licens   | String<br>ise String:      | CUSTOMER isv=geocue server | -                           | ort=            | Set     |
| Available<br>License: | e Licenses                 |                            | Current License<br>License: |                 |         |
| LP360 5               | Standard Fl                | pating v                   | Unlicensed                  |                 |         |
| R                     | oam License                | e 30 Days                  | ×                           | Roaming Days    | Left: 0 |
|                       | Check Out Floating License |                            | Check In License            |                 |         |
|                       | 0                          | Failed to Checkout Flo     | ating License               | x<br>available. |         |
|                       |                            |                            | 100                         |                 |         |

Figure 20. Failed to Checkout Floating License.

### Probable Resolution #1:

Verify that there are license types available in the "Available Licenses" dropdown. If there are, then check the Licenses tab to see if there are any available licenses on your server for the desired license level. If not, have your portal admin find who has the licenses in use, and free up a license for you.

### Probable Resolution #2:

If the Licenses tab shows licenses are available, then verify that port 5053 and the designated additional port for your license server are allowed outbound communications on all firewalls.

#### **Probable Resolution #3:**

If no license types are in the dropdown, and the Licenses tab shows no licenses available, then contact <a href="support@LP360.com">support@LP360.com</a>.

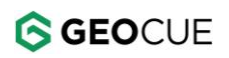

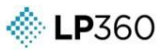

# Error 1001: LP360CustomActions.InstallState error message encountered during installation

### Symptom:

User encounters error message, "Error 1001. Could not find file 'C:\Program Files (x86)\Common Files\LP360\LP360CustomActions.InstallState." or

"Error 1001. Could not find file 'C:\Program Files\Common

Files\LP360\LP360CustomActions.InstallState.", while attempting to install LP360 v2018.1 or later.

| 退                                     | LP360 for ArcGIS                                                                     | x |
|---------------------------------------|--------------------------------------------------------------------------------------|---|
| Error 1001. Could<br>Files\LP360\LP36 | not find file 'C:\Program Files (x86)\Common<br>:0CustomActions.InstallState'.<br>0K |   |

Figure 21. Error 1001: LP360CustomActions.InstallState error message

### **Probable Resolution:**

Uninstall all instances of LP360 from the machine, then attempt to install the latest version of LP360 from the <u>LP360 Portal</u>.